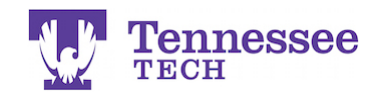

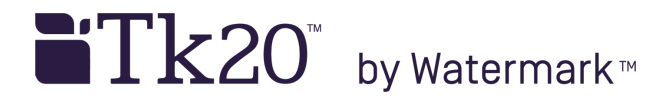

## **Opening a Submitted Assignment**

- 1. Go to the Courses section.
- 2. Click on Assignments in the side menu.
- 3. Check the box next to the assignment you want to recall.
- 4. Click the gray Recall button.

| Tk20' by Welsmark- |     |                                    |   |                                   |            |  |  |
|--------------------|-----|------------------------------------|---|-----------------------------------|------------|--|--|
|                    | ≡   | Courses > Coursework > Assignments |   |                                   |            |  |  |
| HOME               | >   | -                                  |   |                                   |            |  |  |
| APPLICATIONS       | >   | ASSIGNMENTS                        |   |                                   |            |  |  |
| ARTIFACTS          | >   | Recall                             |   |                                   |            |  |  |
| COURSES            | ~   | 5                                  | _ |                                   |            |  |  |
| COURSES            | >   |                                    |   | Title                             | Туре       |  |  |
| COURSEWORK         | ~   |                                    | ۴ | TEST Video File Assignment        | Assignment |  |  |
| Assignments        | ~ < |                                    | ۳ | TEST Video Annotations Assignment | Video      |  |  |
| Folders            |     |                                    |   |                                   |            |  |  |
| Projects           | >   |                                    | 1 | Test Assignment 2                 | Assignment |  |  |
| Course Binders     | >   |                                    |   | Test Assignment 1                 | Assignment |  |  |
| Observations       | >   |                                    | ۳ | TEST URL Assignment               | Assignment |  |  |
| FIELD EXPERIENCE   | >   |                                    |   |                                   |            |  |  |
| PORTFOLIOS         | >   |                                    |   |                                   |            |  |  |
|                    |     |                                    |   |                                   |            |  |  |

5. Click on the assignment's link.

| TECH             |          |                                     |      |                                   |            |  |
|------------------|----------|-------------------------------------|------|-----------------------------------|------------|--|
|                  | $\equiv$ | Courses > Coursework > Assignments  |      |                                   |            |  |
| HOME             | >        | Courses / Coursework / Hanginterica |      |                                   |            |  |
| APPLICATIONS     | >        | ASSIGN                              | MENT | rs                                |            |  |
| ARTIFACTS        | >        | ی 📂                                 |      |                                   |            |  |
| COURSES          | ~        |                                     |      |                                   |            |  |
| COURSES          | >        |                                     |      | Title                             | Туре       |  |
| COURSEWORK       | ~        |                                     | ۴    | TEST Video File Assignment        | Assignment |  |
| Assignments      | ~ <      |                                     |      | TEST Video Annotations Assignment | Video      |  |
| Folders          |          |                                     | ·    |                                   |            |  |
| Projects         | >        |                                     | ۳    | Test Assignment 2                 | Assignment |  |
| Course Binders   | >        |                                     | ۳    | Test Assignment 1                 | Assignment |  |
| Observations     | >        |                                     |      | TEST URL Assignment               | Assignment |  |
| FIELD EXPERIENCE | >        | -                                   | -    |                                   |            |  |
| PORTFOLIOS       | >        |                                     |      |                                   |            |  |

For assistance, please contact the Learning Resource Center: Phone: 931.372.3856 | Email: <u>tk20support@tntech.edu</u>

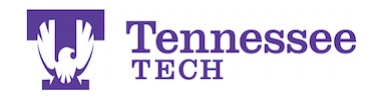

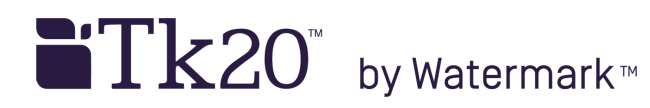

6. Click the "-" symbol next to your previous submission.

| Details                |                                                              |  |  |  |  |
|------------------------|--------------------------------------------------------------|--|--|--|--|
| ASSIGNMENT SUBMISSIONS |                                                              |  |  |  |  |
| File:                  | Select<br>Submitting_an_Assignment_Fall_2018.pdf (797.38 kb) |  |  |  |  |
| ASSIGNMENT DETAILS     |                                                              |  |  |  |  |

Upload the new file and re-submit the assignment.

**NOTE:** If you click the Recall button and receive a red error statement, you will need to contact the class instructor. The error occurs when the instructor has already opened and/or graded your submission.